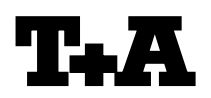

| Device:<br>Modulo/Subassombly: | Power Plant    |
|--------------------------------|----------------|
| Re:                            | Firmwareupdate |

## A) Hardwarevorraussetzung

- PC mit einer seriellen RS232 Schnittstelle mit Betriebssystem Windows 98/XP.
- serielles Kabel (Buchse/Stecker), 1:1 durchverbunden (kein Nullmodemkabel)

### A) Hardware Requirements

- PC with serial communication interface (RS232) and WIN98/XP
- serial cable

## B) Anschluss des Power Plant an den PC B) Connecting Power Plant to PC

- Schalten Sie bitte zunächst PC ein.
- Verbinden Sie dann die serielle Schnittstelle Ihres PC mit Hilfe des seriellen Kabels mit der RS232 Buchse (1) des Power Plant (s. Abb. 1)
- switch on your PC
- connect your PC to the RS232 socket (1) at the rear of Power Plant (fig. 1) using the serial cable

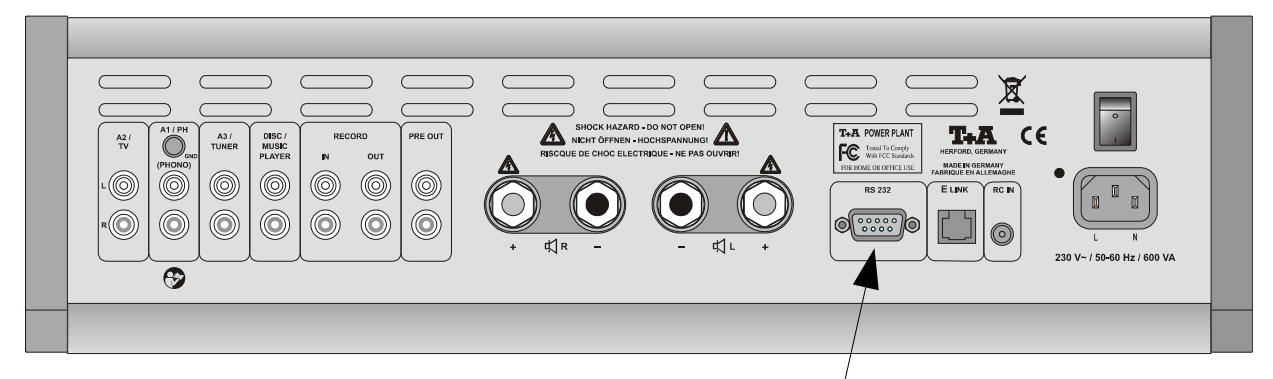

Abb.1 / Fig.1

# C) Software

Sie benötigen folgende Programmdateien:

 Programmiertool : LPC210x\_ISP.exe Soweit noch nicht vorhanden, installieren Sie bitte zunächst das Programmiertool auf Ihrem PC durch Starten des Programms Philips\_Flash\_Utility\_Installation.exe

Das Programm steht im Supportbereich der **T+A** Website zur Verfügung.

• Programmdatei: *Power\_Plant\_Vxxx.hex* 

# RS232 Interface (1)

## C)Software

You will need the following program files

• Programming tool: LPC210x\_ISP.exe

Please first install this programming tool on your PC by executing the program *Philips\_Flash\_Utility\_Installation.exe.* 

This tool is available in the Support section on the **T+A** website.

• Firmware file: Power\_Plant\_Vxxx.hex

# Programmiervorgang (Bediensoftware)

- Starten Sie das Programm LPC210x\_ISP.exe auf Ihrem PC
- Schalten Sie den Power Plant mit der ON Taste an der Gerätefront aus.
- Schalten Sie den Power Plant mit gedrückt gehaltener MUTE Taste ein
- Halten Sie die MUTE Taste solange gedrückt, bis die LED über dem MUTE Taster schnell zu blinken beginnt.
- Der Power Plant ist nun im Programmiermodus und bereit Daten über seine RS232 Schnittstelle zu empfangen.
- Nehmen Sie nun bitte im Programmiertool folgende Einstellungen vor (s. Abb. 2):

#### Communication

- Port: gewählte Schnittstelle ihres PC
- Baud Rate: 38400 baud
- ◆ Use DTR/RTS... : √

#### Device

- XTAL: 12000
- Betätigen Sie dann den Button Read Device ID
   --> in der Infozeile des Tools erscheint "read part ID successfully"
- Falls diese Meldung nicht erscheint, überprüfen Sie bitte die Einstellzungen und die Verkabelung und wiederholen Sie den Updatevorgang.

# Programming (control software)

- start the programming tool LPC2110x\_ISP.exe on your PC.
- Switch the Power Plant OFF using the ON key at the front panel.
- Now press and hold the MUTE button and switch the Power Plant back ON again.
- Keep the MUTE button pressed until the MUTE-LED starts flashing quickly.
- The Power Plant is now in programming mode and ready to receive program data through its RS232 interface.
- Now please configure the programming tool on your PC (pict 2):

#### **Communication:**

- port: used interface of your PC
- Baud Rate: 38400 baud
- Use DTR/RTS... : √

### Device:

- XTAL: 12000
- Press the button Read Device ID
   --> you will see the message
   "read part ID successfully"
- If this message doesn't appear, please check the settings and the cabling and repeat the procedure from start.

| Elec2000 Flash Utility<br>File Buffer Help                                     | LPC2000 Flash                              | utility V2.2.3                                                                                                    |
|--------------------------------------------------------------------------------|--------------------------------------------|----------------------------------------------------------------------------------------------------|
| Flash Programming<br>vsp1250.hex<br>Upload to Flash<br>Compare Flash<br>Manual | e Code<br>Noad<br>Reset                    | Communication<br>Entire Device<br>Selected Sectors<br>art Sector: 0<br>nd Sector: 10<br>Communication<br>Connected To Por<br>COM1:<br>Use Baud Rat<br>38400<br>Time-Out [sec]: 5 |
| Device<br>Device: LPC2144                                                      | Read Part ID:<br>Device ID Boot Loader ID: | Use DTR/RTS<br>for Reset and<br>Boot Loader<br>Selection                                                                                                    |

#### Programmiervorgang (Fortsetzung)

- Selektieren Sie nun bitte unter Filename das Please select the name of the firmware file Firmware File (z.B. *Power\_Plant\_V101.hex*) und betätigen Sie dann den Button Upload to Flash
- und durch einen blauen Balken signalisiert.

ACHTUNG: Schalten Sie den Power Plant bitte keinesfalls während der Programmierung aus !!!

#### **Programming (continued)**

- (e.g. *Power\_Plant\_V101.hex*) and then press the button Upload to Flash
- Der Programmiervorgang wird nun gestartet The Power Plant now will be programmed. Programming progress is displayed by the progress bar in the Flash Utility Window.

ATTENTION:

Please never switch off the device while programming is in progress !!!

| Elle Buffer Help         DHILDDS         LPC2000 Flash Utility                                                                                     | ×<br>V2.2.3                                              |
|----------------------------------------------------------------------------------------------------|----------------------------------------------------------|
| Flash Programming     Erase / Blank       vsp1250.hex        Upload to Flash     Execute Code<br>after Upload       Compare Flash     Manual Reset | Conmunication<br>CON1:                                   |
| Device: LPC2144  Read Part ID: Read Device ID Boot Loader ID:                                                                                      | Use DTR/RTS<br>for Reset and<br>Boot Loader<br>Selection |

Bild 2 / Fig.2

- Nach Beendigung des Programmiervorgangs schalten Sie bitte den Power Plant aus und entfernen das Verbindungskabel zum PC.
- After programming has been finished please switch of the Power Plant and disconnect the PC